1

# PlayTV USB HDTV Hybrid Stick

## Quick install manual

## **1. Getting Started**

PlayTV USB HDTV Hybrid Stick is fully compatible for your desktop PC or laptop use. Its tiny size design with high speed USB2.0 interface lets you enjoy digital (FTA) Radio and TV programs and Analog TV programs.

Important Notice: "All channels are subject to coverage and may be changed from time to time. Reception may depend on the type and condition of your existing aerial. Aerial upgrade may be required. Please confirm coverage in your area." We strongly recommend that you install an outdoors antenna when you use the DTV receiver indoors.

### Note:

- 1. Terrestrial digital wireless broadcast signal may be affected by topography, objects and weather. This would cause a poor signal quality. Therefore, we strongly suggest you to use a rooftop antenna when received indoors.
- 2. This product is moveable but not be suitable of using in a high speed moving environment. Please check other associated products for these requirements.
- 3. When you use the function of pre-recording, real time recording, or time shifting, please make sure you have enough hard disk space to save huge recording data.
- 4. In order to operate properly, please follow the user manual and suggestive setup. Improper operations may cause the system unstable or crash. Before you remove hard disk devices, please check other related application has been closed.

We reserves the right to add or delete the application and its functions; all new release drivers and application will be mentioned in our website. We are not responsible for fürther notice.

## 1.1 Feature

- Advanced TV Application Watch ATSC/NTSC Analogue TV on PC Rewind and fast forward live TV shows with Always Time Shifting recording Electronic Program Guide (EPG, by 3<sup>rd</sup> party software) Support HDTV Receiving
  Listen to ATSC digital radio Receive digital radio stations from your PC Automatic station searching Create favorite stations for convenient listening
- Digital Personal Video Recording Schedule TV recording and save directly to your PC's hard drive

## **1.2 System Requirements**

Recommended OS system (Watching TV and recording)

- 2.0 GHz CPU
- 256 MB RAM (minimum), 512 MB RAM recommended
- Sound card for audio
- One free USB2.0 interface
- CD-ROM (install driver & application)
- Windows XP Service Pack2

# 1.3 PlayTV USB HDTV Contents

PlayTV USB HDTV Hybrid Stick x1 Remote Controller x1 A/V Cable x1 USB Cable (Optional) x1 Quick installation Guide x1 PAL-NTSC Converter x1 Software CD (Driver and Application Software)

## 2. Connections

## 2.1 PlayTV USB HDTV Connection (Only ATSC)

1. Connecting RF Converter to antenna (for analog TV) or digital antenna (for digital TV).

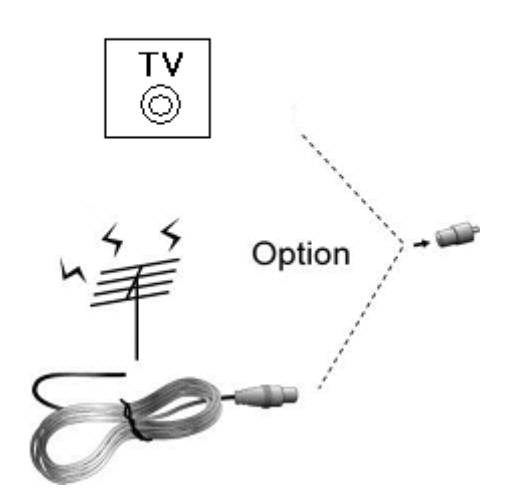

2. Connecting RF converter to PlayTV USB HDTV Hybrid Stick TV Receiver.

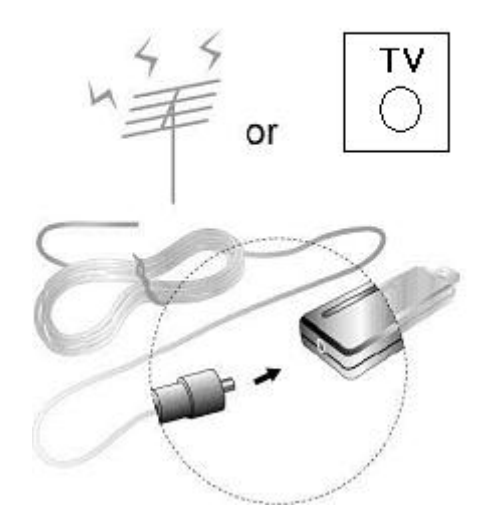

2.1 Connecting PlayTV USB HDTV Hybrid Stick TV Receiver to USB interface on your PC or laptop.

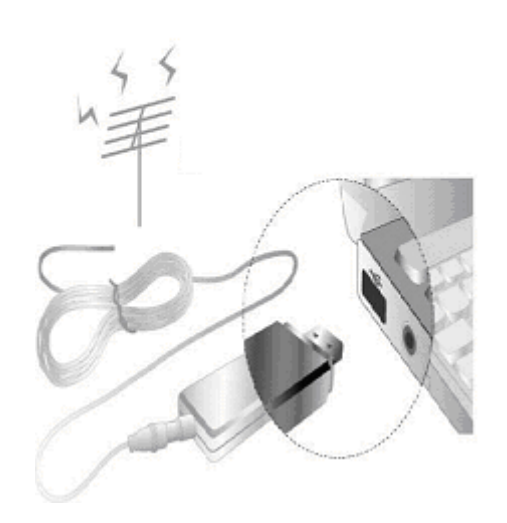

2.2 When you want to switch Analog, please switch to Analog Antenna (ATSC Antenna can't receive the Analog TV Channel)

# 2.3 Input & Output Connections

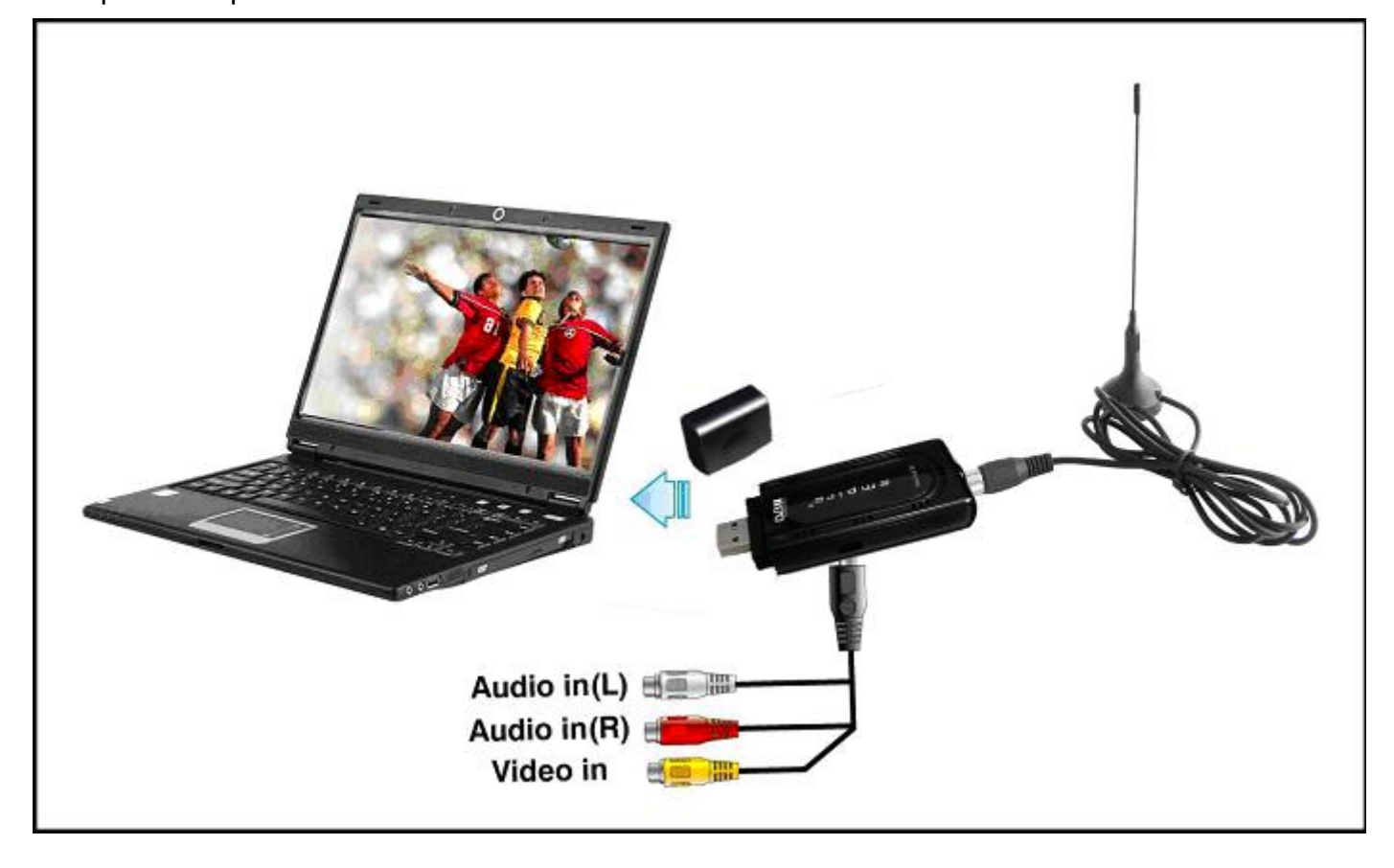

## 3. Driver and Software installation

Installation:

Turn on the PC. Insert the install CD to CD ROM. Then plug the PlayTV USB HDTV into one of the USB port:

Step1: OS will remind a new hardware-- "USB ATSC Hybrid". Please choose "Cancel".

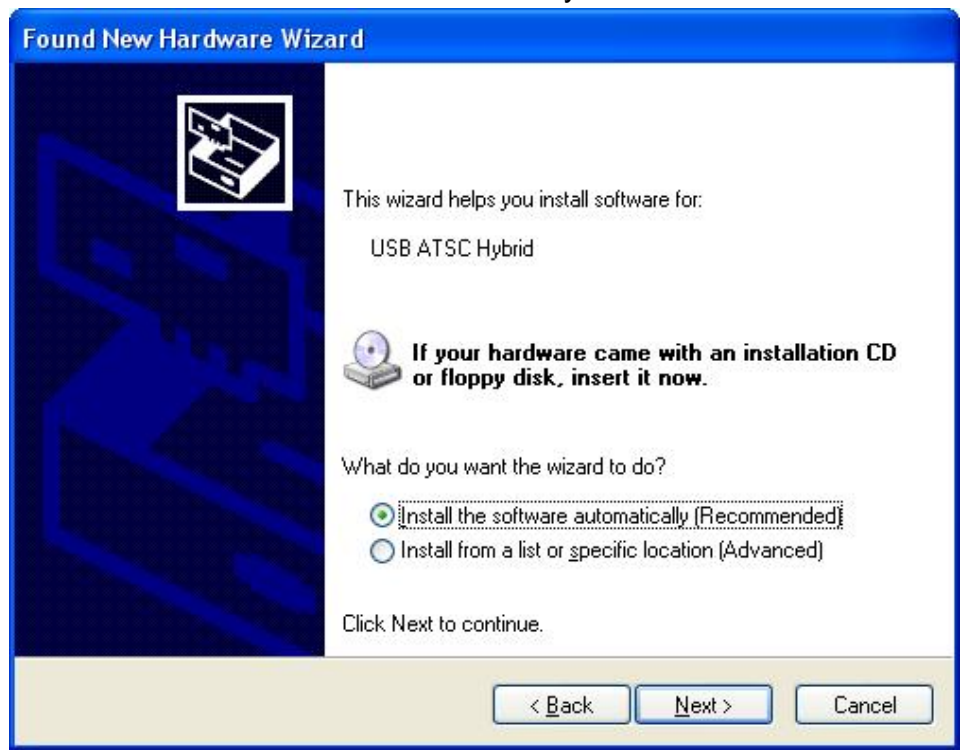

**Step2:** Run "**Software Install**" Computer will now automatically show an install page.

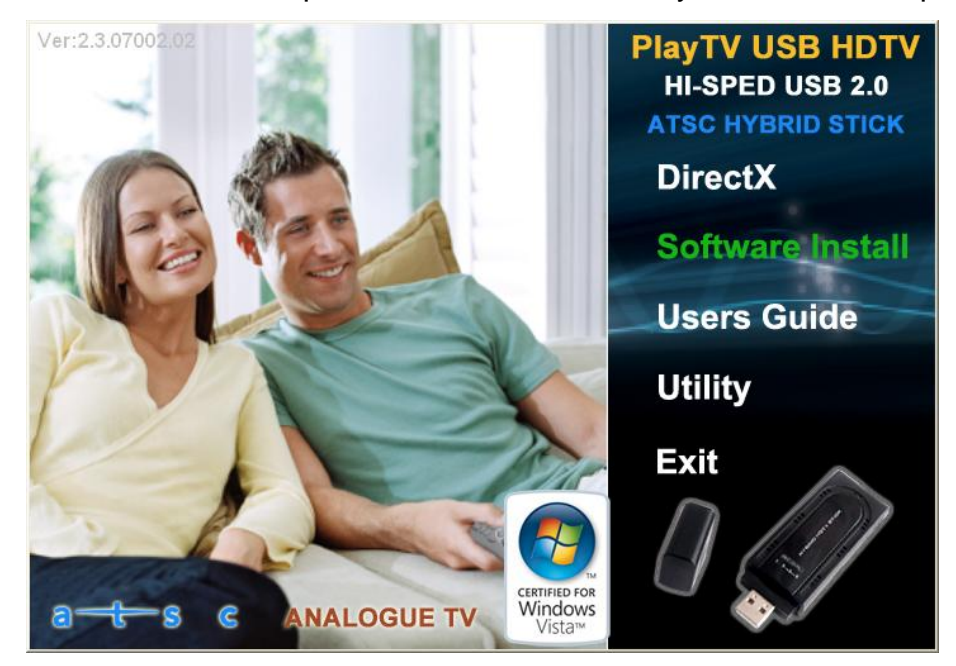

#### Installing TotalMedia

Step3: Installation of Total Media, Choose setup languag

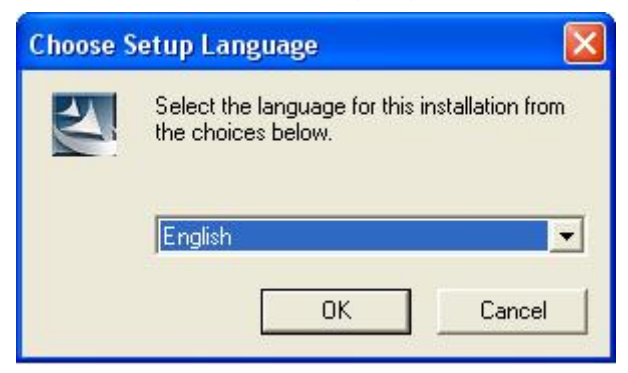

#### Step4: Click "Next" to continue installation

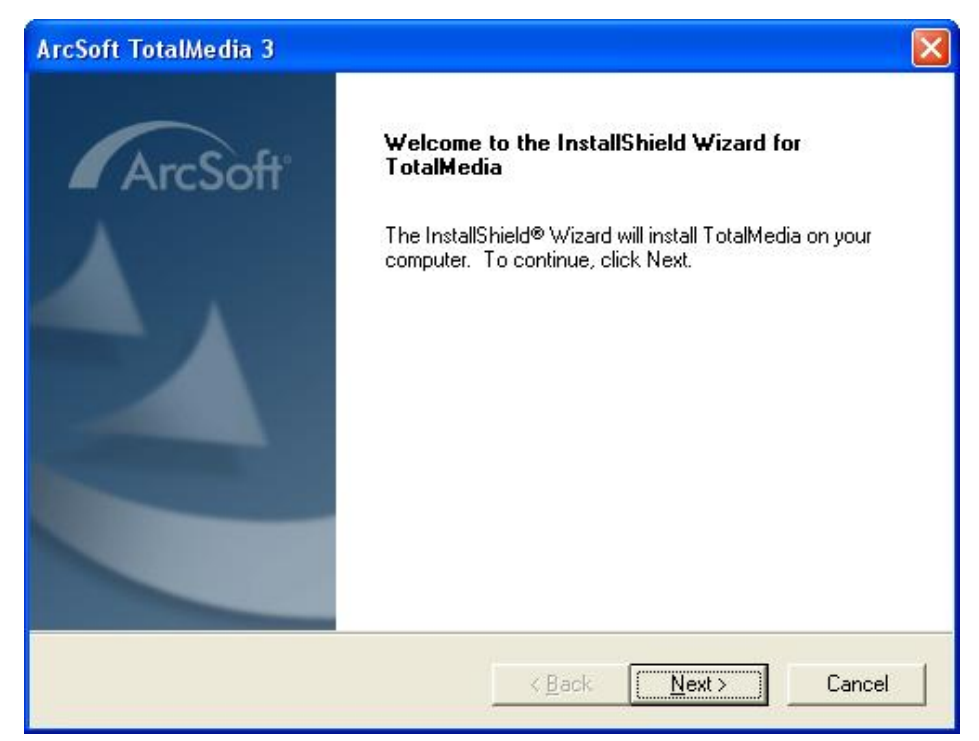

## Step5: Click "Yes" and then it will install "Arcsoft TotalMedia"

| cSoft TotalMedia 3                                                                                                    |                                                                                          |                                                                                        |                                        |
|----------------------------------------------------------------------------------------------------|------------------------------------------------------------------------------------------|----------------------------------------------------------------------------------------|----------------------------------------|
| <b>icense Agreement</b><br>Please read the following license agreement (                                                                                                    | carefully.                                                                               |                                                                                        | -Col                                   |
| Press the PAGE DOWN key to see the rest o                                                                                                    | f the agreement.                                                                         | A                                                                                      | 1020                                   |
| ArcSoft End User License Agreement<br>PLEASE READ THE FOLLOWING TERMS<br>SOFTWARE (defined below) PROVIDED BY<br>AND IN ACCORDANCE WITH THIS AGREE<br>BOUND BY THIS AGREEMENT, PLEASE D<br>OBTAIN THIS SOFTWARE IN FORM OF CO | ("Agreement") CAF<br>ARCSOFT IS PEF<br>EMENT. IF YOU D<br>O NOT USE THIS<br>WITHOUT PRIN | EFULLY. USE<br>MITTED ONLY<br>0 NOT AGREE<br>SOFTWARE. I<br>T COPY OF THI<br>DEAD THIS | DF THE<br>UNDER<br>TO BE<br>F YOU<br>S |
| AGREEMENT, AND YOU DO NOT HAVE O<br>AGREEMENT, YOU MAY RECEIVE A FULL<br>PRICE IF YOU (i) DO NOT USE THIS SOFT<br>Do you accept all the terms of the preceding<br>setup will close. To install TotalMedia, you m              | REFUND OF THE<br>WARE, AND (ii) RE<br>License Agreement<br>ust accept this agre          | PLEAD THIS<br>ORIGINAL PUF<br>TURN IT WITH<br>? If you choose<br>sement.               | CHASE<br>PROOF                         |
| tallShield                                                                                                    | / F                                                                                      |                                                                                        |                                        |

**Step6:** If you want to change the destination folder, please click "**Browse**" and click "**next**" (Recommended is better)

| ArcSoft TotalMedia 3                                                         |                                |                |
|------------------------------------------------------------------------------|--------------------------------|----------------|
| Choose Destination Location<br>Select folder where Setup will install files. |                                | ArcSoft        |
| Setup will install TotalMedia in the following fol                           | der.                           |                |
| To install to this folder, click Next. To install to another folder.         | a different folder, click Brov | wse and select |
| Destination Folder<br>C:\Program Files\ArcSoft\TotalMedia 3                  |                                | Browse         |
| InstallShield                                                                | < <u>B</u> ack                 | > Cancel       |

Step7: Please click "Next"

# Prolink

| ArcSoft TotalMedia 3                                                                                                    |                                                                             |
|----------------------------------------------------------------------------------------------------|-----------------------------------------------------------------------------|
| Select Program Folder<br>Please select a program folder.                                                                                                    | ArcSoft                                                                     |
| Setup will add program icons to the Program F<br>name, or select one from the existing folders lis<br><u>Program Folders:</u><br><u>ArcSoft TotalMedia 3</u><br>E <u>xisting Folders:</u><br><u>Administrative Tools</u><br>Games<br>Realtek<br>Startup | older listed below. You may type a new folder<br>t. Click Next to continue. |
| InstallShield                                                                                                    | < <u>B</u> ack <u>N</u> ext > Cancel                                        |

# Step8: Program starts to copy files.

| ArcSoft TotalMedia 3                                     |         |
|----------------------------------------------------------|---------|
| Setup Status                                             | ArcSoft |
| TotalMedia Setup is performing the requested operations. |         |
| Installing: System files                                 |         |
| 100%                                                     |         |
|                                                          |         |
|                                                          |         |
|                                                          |         |
| nstallShield                                             |         |
|                                                          | Cancel  |

Step9: Click "Finish", the Arcsoft TotalMedia software is installed on your computer.

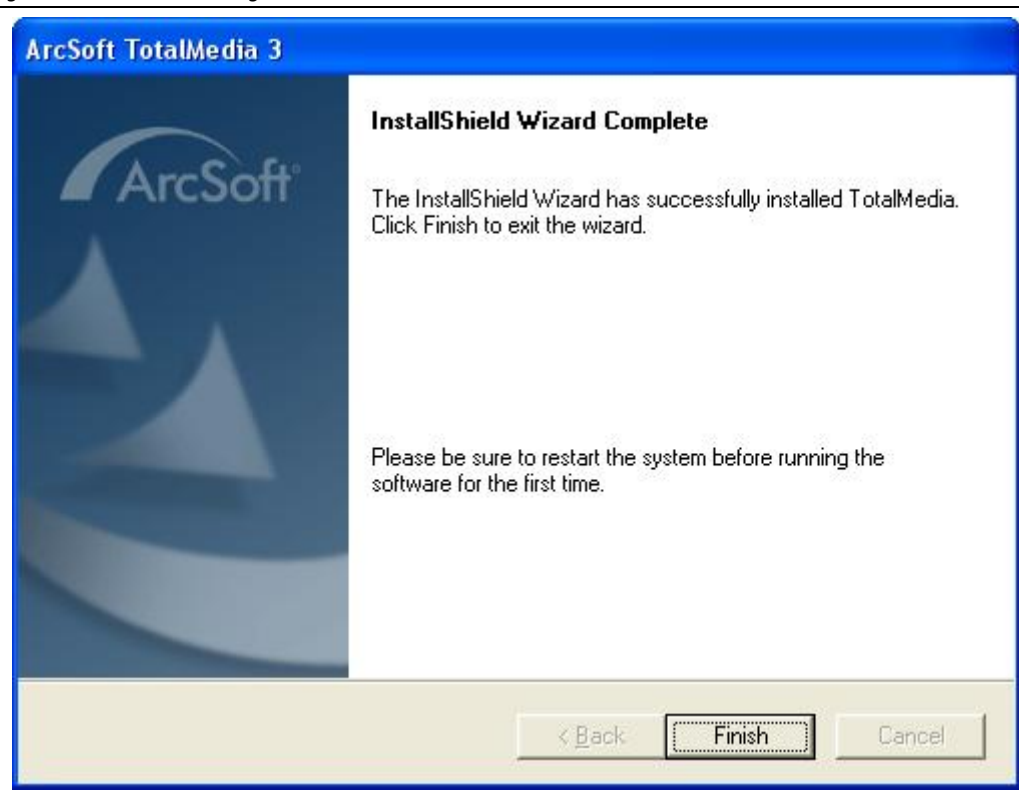

Step10: Installation of "IR Receive", Choose setup languag

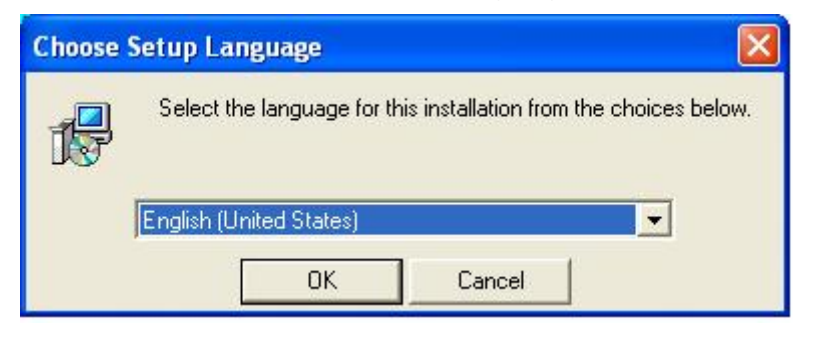

### Step11: Click "Next" to continue installation "IR Receive"

| IRReceive - InstallShield W | /izard                                                                                                    | × |
|-----------------------------|----------------------------------------------------------------------------------------------------|---|
|                             | Welcome to the InstallShield Wizard for<br>IRReceive<br>The InstallShield® Wizard will install IRReceive on your<br>computer. To continue, click Next. |   |
|                             | < <u>B</u> ack <u>N</u> ext > Cancel                                                                                                    |   |

**Step12:** If you want to change the destination folder, please click "**Browse**" and click "**Next**" (Recommended is better)

| InstallShield Vizard                                                         |                                |               |
|------------------------------------------------------------------------------|--------------------------------|---------------|
| Choose Destination Location<br>Select folder where Setup will install files. |                                | No.           |
| Setup will install IRReceive in the following fol                            | lder.                          |               |
| To install to this folder, click Next. To install to<br>another folder.      | a different folder, click Brow | se and select |
| Destination Folder<br>C:\Program Files\IRReceive\                            |                                | Browse        |
| InstallShield                                                                |                                |               |
|                                                                              | < <u>B</u> ack <u>Next</u> >   | Cancel        |

Step13: Click "Finish", the "IR Receive" software is installed on your computer.

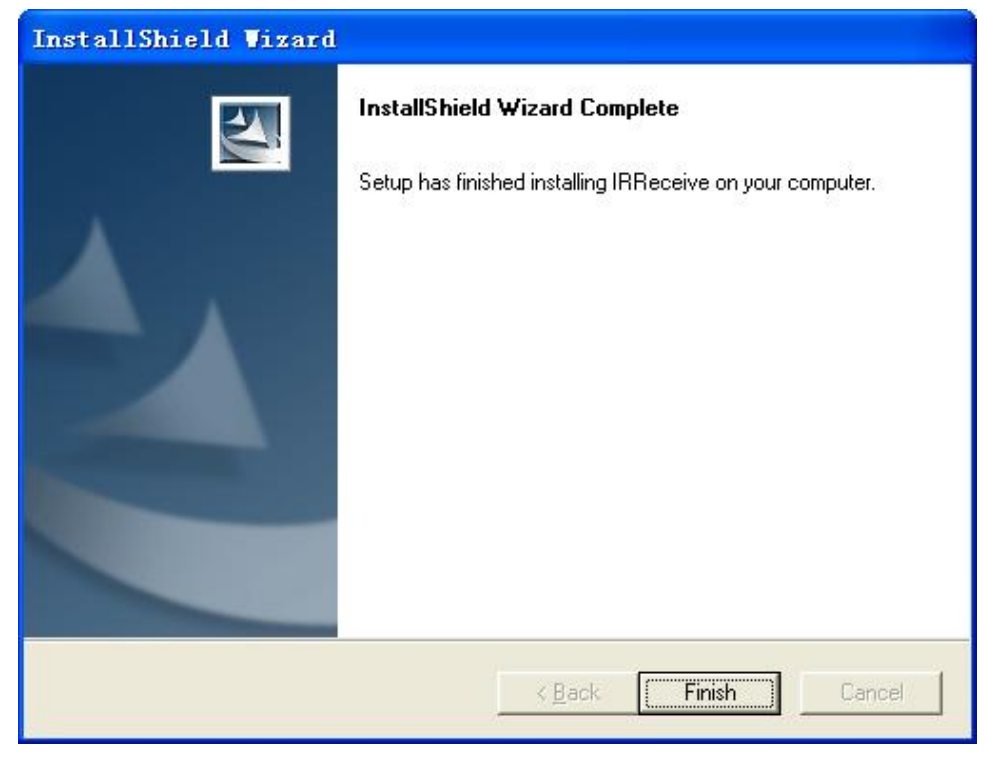

Step14: Installation of "Driver", Choose setup languag

| river Install - InstallShield Wizard                                                                                 |        |
|----------------------------------------------------------------------------------------------------|--------|
| Choose Setup Language<br>Select the language for the installation from the choices below.                            |        |
| Chinese (Simplified)<br>Chinese (Traditional)                                                                        |        |
| French (Standard)<br>German<br>Italian<br>Korean<br>Polish<br>Portuguese (Standard)<br>Russian<br>Spanish<br>Turkish |        |
| allShield                                                                                                    |        |
| < <u>B</u> ack Next >                                                                                                | Cancel |

## Step15: Click "next" to continue installation

| Driver Install - InstallShield | Wizard                                                                                                    | × |
|--------------------------------|----------------------------------------------------------------------------------------------------|---|
|                                | Welcome to the InstallShield Wizard for Driver<br>Install<br>The InstallShield® Wizard will install Driver Install on your<br>computer. To continue, click Next. |   |
|                                | < <u>B</u> ack <u>N</u> ext> Cancel                                                                                                    |   |

Step16:Click "Install" to continue installation driver

# Prolink

| Driver Install - InstallShield Wizard                        |                                                         |
|--------------------------------------------------------------|---------------------------------------------------------|
| Ready to Install the Program                                 | and A                                                   |
| The wizard is ready to begin installation.                   |                                                         |
| Click Install to begin the installation.                     |                                                         |
| If you want to review or change any of your i<br>the wizard. | installation settings, click Back. Click Cancel to exit |
|                                                              |                                                         |
|                                                              |                                                         |
|                                                              |                                                         |
|                                                              |                                                         |
|                                                              |                                                         |
|                                                              |                                                         |
| nstallShield                                                 |                                                         |
|                                                              | <pre>&lt; Back Install Cancel</pre>                     |
|                                                              |                                                         |

Step17: OS will promote to install devices, Click "Continue Anyway" (Only Window XP)

| Software Installation                                                                                                    | Hardware Installation                                                                                                    |  |
|----------------------------------------------------------------------------------------------------|----------------------------------------------------------------------------------------------------|--|
| The software you are installing has not passed Windows Logo testing to verify its compatibility with Windows XP. ( <u>Tell me why this testing is important.</u> )<br>Continuing your installation of this software may impair or destabilize the correct operation of your system either immediately or in the future. Microsoft strongly recommends that you stop this installation now and contact the software vendor for software that has passed Windows Logo testing. | The software you are installing for this hardware:<br>USB ATSC Hybrid<br>has not passed Windows Logo testing to verify its compatibility<br>with Windows XP. (Tell me why this testing is important.)<br>Continuing your installation of this software may impair<br>or destabilize the correct operation of your system<br>either immediately or in the future. Microsoft strongly<br>recommends that you stop this installation now and<br>contact the hardware vendor for software that has<br>passed Windows Logo testing. |  |
|                                                                                                    | Continue Anyway                                                                                                    |  |

Step18: Click "Finish" to completely install the Driver Software

| Driver Install - InstallShiel | d Wizard                                                                                                    |
|-------------------------------|----------------------------------------------------------------------------------------------------|
|                               | <ul> <li>Driver Install</li> <li>The InstallShield Wizard has successfully installed Driver<br/>Install. Before you can use the program, you must restart your<br/>computer.</li> <li>Yes, I want to restart my computer now.</li> <li>No, I will restart my computer later.</li> <li>Remove any disks from their drives, and then click Finish to<br/>complete setup.</li> </ul> |
|                               | K Back Finish Cancel                                                                                                    |

Step19: You will see that ATSC application icons will appear on your desktop.

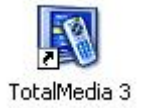

Step20: You will see that Remote application icons will appear on your desktop.

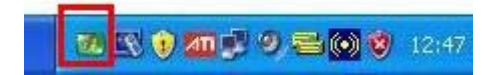

**Step21:** When all finished, please check on Control panel, select "**System**"—"**System properties**"—"**Device Manager**", you can see one device installed.

# USB ATSC Hybrid

🚚 Device Manager

Prolink

| Eile <u>A</u> ction <u>V</u> iew <u>H</u> elp |   |
|-----------------------------------------------|---|
|                                               |   |
| 🖃 🖳 JO3                                       | ^ |
| 🕀 😼 Computer                                  |   |
| 🕂 🛫 Disk drives                               |   |
| 😟 👮 Display adapters                          |   |
| 🕀 🥝 DVD/CD-ROM drives                         |   |
| 🗈 🗃 IDE ATA/ATAPI controllers                 |   |
| 🕀 🦢 Keyboards                                 |   |
| Image: Mice and other pointing devices        |   |
| ⊞ 🔮 Monitors                                  |   |
| Betwork adapters                              |   |
| H Ports (COM & LPT)                           |   |
| 🛨 🐜 Processors                                |   |
| Sound, video and game controllers             |   |
| Audio Codecs                                  |   |
| Legacy Video Capture Devices                  |   |
| Media Control Devices                         |   |
|                                               |   |
|                                               |   |
| Wideo Coders                                  |   |
| F 😡 System devices                            | ~ |
|                                               |   |
|                                               |   |

## 4. Arcsoft Total Media

How to use TotalMedia, you can get online help.

# 5. Remote Controller Button List

|  | 1  | MUTE: On/Off volume mute                                             |
|--|----|----------------------------------------------------------------------|
|  | 2  | <b>TV/AV:</b> Switch between S-Video, Composite, and TV              |
|  | 3  | Full Screen/Restore: Switches from full screen to the default screen |
|  | 4  | TotalMedia: Open/Close TotalMedia Software                           |
|  | 5  | 0 - 9: Channel Number Keys                                           |
|  | 6  | ESC: Return                                                          |
|  | 7  | Pause: Play and Pause                                                |
|  | 8  | Up/ Down / Left / Right<br>OK                                        |
|  | 9  | CH+/CH-: Channel Up/Channel Down                                     |
|  |    | VOL+/VOL-: Volume UP/Volume Down                                     |
|  | 10 | Record: Record/Stop recording the current program                    |
|  |    | <b>Stop:</b> Stops pre-recorded viewing and returns to live TV       |
|  |    | Snapshot: Takes a picture of what is on screen                       |

## Trouble shooting

### 1. Can not lock any program channel when auto scan.

- 1. Please check if there is ATSC broad casting program in your area;
- 2. Please check if your signal condition is too weak, try to move the antenna around and re-scan again, it is better to move the antenna near the window
- 3. Please check you connect the antenna and tightly
- 4. Please check you select right country in the Total Media software scan function page.
- 5. Please try to use an outdoor antenna and scan once more.

### 2. I do find some channels,, but this time I get fewer channels than last time

- 1. Maybe you moved antenna's position or angle, try to find the better position and keep the antenna vertical
- 2. The weather also can also affect your receiving signal quality, if the weather is bad today, that is the reason
- 3. In some new start ATSC broadcasting area, the provider of ATSC broadcasting may change their broadcasting power day by day, try to find the best power strength.
- 4. If you put a CAN of cola on the antenna, that will make signal weak, please move them away.

### 3. When I watch program, Screen blacked out when playing or freezes on first picture.

Unfortunately, you are in a weak signal condition. You can see that from the Yellow light on the top of Play USB HDTV. The reason is same as question 2.

### 4. Video playing but Audio failed

Please check the sound card or the volume setting.

### 5. Remote control does not work

- 1. Check remote controller batteries.
- 2. Check remote receiver: the light will be on when receive, that is showing it is getting signal.
- 3. Check if you are in 5m between the PlayTV USB HDTV, don't keep to far away.

4. Please point the receive window, that is to say, the angle of the receiving and sending is important

### 6. Watching TV some time freeze or slow, also audio stroke

- 1. Please check your PC is not Pentium 3 or 2, PlayTV USB HDTV need a high CPU to decoding ATSC stream
- 2. Please check you VGA driver is properly installed and updated
- 3. Please don't run other high CPU loading software such as game and CAD.